## 1. <u>Résumé</u>

| •                | Antécédents                                                                                    |                                                                                                    |                                                            |                                                                                                    | 0 Médecin PRECIGOUT ~                                                                                                    |
|------------------|------------------------------------------------------------------------------------------------|----------------------------------------------------------------------------------------------------|------------------------------------------------------------|----------------------------------------------------------------------------------------------------|----------------------------------------------------------------------------------------------------|
| _                | 우 🕒 🖓 수 ᢞ 🗄 며                                                                                  | AP                                                                                                    |                                                            |                                                                                                    |                                                                                                    |
| 옹                | AT ADELINE TEST (TEST) 19/01/2002 - 22 ans (INDETERN                                           | INE)                                                                                                    |                                                            |                                                                                                    | 0 . 2                                                                                                    |
|                  | Aretenir                                                                                       |                                                                                                    |                                                            |                                                                                                    | 6                                                                                                    |
|                  | Poids (kg) Taille (cm) Créat. (mg/L) DFG (ml/min/1,73m <sup>3</sup> ) In                       | s. hépatique Dossier Tag                                                                                                    |                                                            |                                                                                                    | ALD                                                                                                    |
| 8                |                                                                                                |                                                                                                    |                                                            |                                                                                                    |                                                                                                    |
| P                | Résumé des antécédents du patient                                                              |                                                                                                    |                                                            |                                                                                                    | 8                                                                                                    |
|                  | Résumé Antécédents personnels (22) Antécédents famili                                          | aux (2) Pathologies (1) Allergies (0) Historique médico-soci                                                                                                    | al (11) Affections ALD (4) Antécédents professionnels (11) |                                                                                                    |                                                                                                    |
| ₽<br>₽<br>₽<br>₽ | ATCD Médical  • 17/12/224 : E10 – Disbéte sucré de type 1                                      | HCD changes     Identify a set of the set of the s | ATCD Orbite/incal                                          | ATCD non code  • 02011/0255:quefd 02011/0255:quefd 02011/0255:seartpl 02011/0255:seartpl 02011/0255:quefd 02011/0255:quefd 02011/0255:quefd 01011/0255:quefd 01011/0255:quefd 11 | ATCD professionnel COSTGAL CADOR GOTOAL CADOR GOTOAL CADOROM CADOROM C |
| ගී<br>⊖          | ATO Familieve<br>• Tarle: Dublets suce de type 1<br>• Mare brologique: Dublets sucre de type 1 | Attergies                                                                                                    | Pathologies  • Daběté sucré de type 1                      | Meetion A.D     (ALD nr2) Insufficances medulitizes at autres     organise activations     OBDPD                                                                                 | Historipve m/dolos-social<br>• Autra delamento social regitargi<br>• Autra delamento social regitargi<br>• Barracia physiquei viceño<br>• Trabalek cosoperatement: engle<br>• Trabalek cosoperatement: engle<br>• Concommiscon balagigare : regitar<br>• Concommiscon balagigare : regitar<br>• Concommiscon balagigare : regitar<br>• Concommiscon balagigare : regitar<br>• Concommiscon engle : a service engle<br>• Autra delament social : data<br>• Autra delament social : data                                                                                                    |
| 9-local          |                                                                                                |                                                                                                    |                                                            |                                                                                                    |                                                                                                    |

On retrouve ici une vue d'ensemble des antécédents différenciés par des couleurs selon leur type.

Pour ajouter ou modifier un ATCD, il faut cliquer sur le bandeau (atcd perso, familiaux..., ou bien double-cliquer directement dans la tuile correspondante pour accéder aux différents onglets le permettant.

- 2. Ajout d'antécédents
  - 2.1. Antécédents personnels

| Antécédents personnels           |                                       |                               |                                   |                           |               |              |                 |         |                              |            | a     |
|----------------------------------|---------------------------------------|-------------------------------|-----------------------------------|---------------------------|---------------|--------------|-----------------|---------|------------------------------|------------|-------|
| Résumé Antécédents personnels (3 | 3) Antécédents familiaux (0) Patholog | ies (0) Allergies (1) Histori | ique médico-social (0) Affections | ALD (0) Antécédents profe | ssionnels (0) |              |                 |         |                              |            |       |
|                                  | boutons pour l'ajout d'a              | ntécédents par type           |                                   |                           |               |              |                 |         |                              |            |       |
| Antécédents non codés            |                                       |                               |                                   |                           |               |              |                 |         |                              |            |       |
| Date                             | Туре                                  |                               | Antéoédent                        |                           | Commentaires  | Sou          | rce             |         |                              | Supprimer  |       |
| 01/01/2025                       | Aucun                                 |                               | essai                             |                           | 0000          | DE           | SCHAMPS Aline   |         |                              | Ū          |       |
|                                  |                                       |                               |                                   |                           |               |              |                 |         | Messages per page 10 * 1 - 1 | of 1  < <  | > >1  |
| Antécédents médicaux             |                                       |                               |                                   |                           |               |              |                 |         |                              |            |       |
| Date                             | Date de fin                           | Type Obs.                     | Antéoédent                        |                           |               | Commentaires | Source          |         | Codifié                      | Supp       | rimer |
| 01/01/2025                       | 10/01/2025                            | Problème                      | E10 — Diabèt                      | e sucré de type 1         |               | test         | DESCHAMPS Aline |         | Oui                          | Ū          | J     |
|                                  |                                       |                               |                                   |                           |               |              |                 |         | Messages per page 10 - 1 - 1 | of 1  < <  | > >   |
| Antécédents chirurgicaux         |                                       |                               |                                   |                           |               |              |                 |         |                              |            |       |
| Date prévue                      |                                       | Date réalization              |                                   | Acte                      | Commentairea  |              | Source          | Codifié |                              | Supprimer  |       |
|                                  |                                       |                               |                                   |                           |               |              |                 |         | Messages par page 10 👻 0     | of 0   < < | > >1  |
| Antécédents obstétricaux         |                                       |                               |                                   |                           |               |              |                 |         |                              |            |       |
| Date                             | Туре                                  |                               |                                   | Antécédent                | Commentaires  |              | Source          |         |                              | Supprimer  |       |
| 01/01/2025                       | ATCD obstétri                         | cal                           |                                   | test                      | 1234          |              | DESCHAMPS Aline |         |                              | Ū          |       |
|                                  |                                       |                               |                                   |                           |               |              |                 |         | Messages per page 10 - 1 - 1 | of 1  < <  | > >   |
| Notes : Les antécédents non codi | ifiés (Colonne Antécédent et Type ob: | s.) ne seront pas exportés o  | dans le VSM.                      |                           |               |              |                 |         |                              |            |       |

Pour ajouter un antécédent il vous suffit maintenant de cliquer sur les différentes icônes en haute à gauche de la fenêtre :

Pour un antécédent médical

NC

Pour un antécédent chirurgical

- Pour un antécédent non codé (libre)
- Pour un antécédent obstétrical

Après avoir cliqué sur l'un des boutons, une zone de saisie va apparaitre pour saisir les informations de l'antécédent.

| Antécédent Personnel                       | Antécédent Personnel                        | Antécédent Personnel        | Antécédent Personnel                      |
|--------------------------------------------|---------------------------------------------|-----------------------------|-------------------------------------------|
| Date de début*                             | Date prévue*                                | Date de début*              | Date de début*                            |
| Date de fin                                | Date de réalisation                         | Antécédent*                 | Antécédent*                               |
| Type Obs.                                  | Acte chirurgical*                           | Description de l'antécédent | Description de l'antécédent               |
| Antécédent*<br>Description de l'antécédent | Acte chirurgical                            | Commentaire                 | Commentaire<br>Commentaire supplémentaire |
| Commentaire<br>Commentaire supplémentaire  | Commentaire supplémentaire                  | Source*                     | Source*                                   |
| Source* DESCHAMPS Aline * *                | Source*           DESCHAMPS Aline         * | DESCHAMPS Aline × 💌         | DESCHAMPS Aline × 🔻                       |
| Quitter Enregistrer                        | Quitter Enregistrer                         | Quitter Enregistrer         | Quitter Enregistrer                       |
| ATCD médicaux                              | ACTD chirurgicaux                           | ATCD non codé               | ACTD obstétricaux                         |

Les champs avec « \* » sont obligatoire pour la saisie.

-Pour les ATCD médicaux, la zone « antécédent » ouvre la recherche CIM10 -Pour les ATCD chirurgicaux, la zone « acte chirurgical » ouvre la recherche CCAM

## 2.2. Autres antécédents

Dans tous les autres onglets d'antécédents la création commence toujours de la même façon.

Il vous suffit de cliquer sur l'icône (+) qui se situe en haut à gauche de chaque fenêtre d'antécédent.

Ensuite selon le type d'antécédent la fenêtre de saisie diffère :

| Pathologies Patient | Allergie                                                                                                    |
|---------------------|----------------------------------------------------------------------------------------------------|
| Date*               | Date de début*                                                                                                   |
| 13/01/2025          |                                                                                                    |
| Date de fin         | Date de fin                                                                                                    |
| Ē                   | Ē                                                                                                    |
|                     |                                                                                                    |
| Type Obs.           | Type*                                                                                                    |
| -                   | Type de l'allergie 🔹                                                                                             |
| Pathologie*         | Allergène*                                                                                                    |
| pathologie          | Allergène responsable                                                                                            |
|                     |                                                                                                    |
| Commentaire         | Observation*                                                                                                    |
| commentaire         | Observation                                                                                                    |
| 0t                  | Description (pop.codée)                                                                                          |
| Sources             | bescription (non codee)                                                                                          |
|                     | Pathologies Patient Date*  13/01/2025  Date de fin  Type Obs.  Pathologie*  Dathologie  Commentaire  Commentaire |

| Historique médico-social | ALD Patient                        | Antécédents professionnels |
|--------------------------|------------------------------------|----------------------------|
| Date de début 13/01/2025 | Date de demande* 13/01/2025        | Date 13/01/2025            |
| Date de fin              | Date de fin ETM                    | Antécédent*                |
| Туре*                    | ALD*                               | Source*                    |
| Type de d'historique 👻   | Pathologie                         | DESCHAMPS Aline × 🔻        |
| Quitter Enregistrer      | Commentaire Ajouter un commentaire | Quitter Enregistrer        |
|                          | Source* DESCHAMPS Aline × ▼        |                            |
|                          | Quitter Enregistrer                |                            |

Là aussi tous les champs avec « \* » sont obligatoire pour la création.

## 3. Modification et suppression

Pour modifier un antécédent, il vous suffit de double-cliquer sur la ligne souhaité pour faire apparaitre la fenêtre de modification

Pour le supprimer il suffit de cliquer sur 🔟 en bout de ligne.

Pour les ALD, le fait de cliquer sur 🔟 ne supprime pas l'ALD mais la clôture et celle-ci reste affichée.

| Affections ALD  |                                                                                                    |                                                                     |                                                                     |                        |                   |                           |  |  |  |
|-----------------|----------------------------------------------------------------------------------------------------|---------------------------------------------------------------------|---------------------------------------------------------------------|------------------------|-------------------|---------------------------|--|--|--|
| Résumé Antécéde | Résumé Anticidéants personnels (III) Anticidéants femiliaux (3) Pathologies (4) Allergies (7) Historique andélico-social (2) Allergies (7) Anticidéants personnels (3) |                                                                     |                                                                     |                        |                   |                           |  |  |  |
| •               |                                                                                                    |                                                                     |                                                                     |                        |                   |                           |  |  |  |
| Date demande    | Date fin ETM                                                                                                    | ALD                                                                 | Pathologie                                                          | Commentaires           | Source            | Supprimer                 |  |  |  |
| 06/01/2025      | 12/01/2025                                                                                                    | (ALD n°31) Autre ALD                                                | 666                                                                 | 999                    | DESCHAMPS Aline   | Terminé                   |  |  |  |
| 17/12/2024      | 15/01/2025                                                                                                    | (ALD n°2) Insuffisances médullaires et autres cytopénies chroniques | (ALD n°2) Insuffisances médullaires et autres cytopénies chroniques |                        | SEC Admin         | Terminé                   |  |  |  |
| 17/12/2024      |                                                                                                    |                                                                     | (ALD n°1) Accident vasculaire cérébral invalidant                   |                        | PRECIGOUT Antoine | Ū                         |  |  |  |
| 17/12/2024      | 15/01/2025                                                                                                    | (ALD n°2) Insuffisances médullaires et autres cytopénies chroniques | (ALD n°2) Insuffisances médullaires et autres cytopénies chroniques | azrehjkh               | DESCHAMPS Aline   | Terminé                   |  |  |  |
| 17/12/2024      |                                                                                                    | (ALD n°2) Insuffisances médullaires et autres cytopénies chroniques | azerty                                                              |                        | DESCHAMPS Aline   | Ū                         |  |  |  |
| 07/09/2023      |                                                                                                    | (ALD n°6) Maladies chroniques actives du foie et cirrhoses          | (ALD n°6) Maladies chroniques actives du foie et cirrhoses          |                        | DESCHAMPS Aline   | Ū                         |  |  |  |
| 31/08/2023      |                                                                                                    | (ALD n°16) Maladie de Parkinson                                     | (ALD n°16) Maladie de Parkinson                                     |                        | DESCHAMPS Aline   | Ū                         |  |  |  |
|                 |                                                                                                    |                                                                     |                                                                     | Messages par page 10 👻 | 1 - 7 of 7   <    | $\langle \rangle \rangle$ |  |  |  |